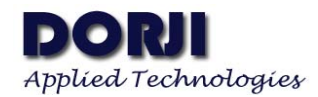

## Configure DRA818V/U with USB Board DAC02

## DESCRIPTION

This manual demonstrates how to use computer to configure the parameters in order to understand the commands more clearly. From the pin description of DRA818V/DRA818U, we can see that GND, VCC, RXD, TXD and PD are used for normal configuration so we can connect the five pins to USB-to-TTL board and connect them to computer. Here we use USB board DAC02 to start the testing.

| PIN | Name | Function | Description  |
|-----|------|----------|--------------|
| 1   | GND  | Ground   | Ground (0V)  |
| 2   | VCC  | Power    | Power supply |
| 3   |      |          |              |
| 4   | TXD  | Input    | UART output  |
| 5   | RXD  | Output   | UART input   |
| 6   |      |          |              |
| 7   |      |          |              |

## Table 1: DAC02 Pin Functions

| PIN | Name | Function | Description                                             |
|-----|------|----------|---------------------------------------------------------|
| 6   | PD   | Input    | Power saving control pin: Low $\rightarrow$ sleep mode; |
|     |      |          | High→normal mode                                        |
| 8   | VBAT | Power    | Power supply                                            |
| 9   | GND  | Ground   | Ground (0V)                                             |
| 16  | RXD  | Input    | UART input, TTL level                                   |
| 17  | TXD  | Output   | UART output, TTL level                                  |

Table 2: DRA818V/DRA818U Pin Functions

We can connect the PD and VBAT pins of DRA818V/U module to the VCC pin of DAC02 and make cross connection for RXD and TXD pins of the two boards. We use the popular Advanced Serial Port Monitor from AGG Software as serial tool to configure the module. Each command is ended with  $\langle CR \rangle \langle LF \rangle$  so we need to choose the option by clicking the Menu  $\rightarrow$  File- $\rightarrow$  Configure. From the dialogue, we click button "COM port" and then "End-of-string character".

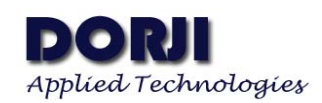

| Image: Som p       Data flow control       End-of-string character for receiving         Image: Som p       Image: Som p       #00 + 0.0 + 0.         |  |
|----------------------------------------------------------------------------------------------------|--|
| arity t       control       #00 · NUL       #04#0D · LF+CR         Image: Second control in the second control in the second control in |  |
| Image: String character       #0A · LF       None         Image: String character       Custom       #0D #0A         Image: String character for sending       Image: String character for sending         Image: String character for sending       Image: String character for sending                                                                                                    |  |
| Custom #0D#0A End-of-string character Custom #0D#0A End-of-string character for sending #0D - CR #0D - CR #0D - NUL #00 + NUL #04+0D - LF+CR                                                                                                    |  |
| End-of-string<br>character End-of-string character for sending #0D + CR #0D + CR #0D + NUL #00 + NUL #0A+0D + LF+CR                                                                                                    |  |
| #0D · CR     #0D #0A · CR+LF     #00 · NUL     #04#0D · LF+CR                                                                                                    |  |
| © #00 · NUL ◎ #04#0D · LF+CR                                                                                                    |  |
|                                                                                                    |  |
| 🗇 #0A - LF 💿 None                                                                                                    |  |
| © Custom #0D#0A ◎ CRC crc8-sum ▼                                                                                                    |  |
| Add before sending a data packet #01                                                                                                    |  |
| 9-bit data transfer format                                                                                                    |  |
| Off                                                                                                    |  |
| Mark parity on send                                                                                                    |  |
| SCII Files O Space parity on send                                                                                                    |  |
|                                                                                                    |  |

Figure 1: Set the End of String Character for Sending

| File View   | Edit O    | ptions Da | ta source             | Mode       | Plugins | Help |              |          |  |  |
|-------------|-----------|-----------|-----------------------|------------|---------|------|--------------|----------|--|--|
| COM port    | СОМЗ (S 🔻 | Baud rate | 9600                  | ▼ Data     | bits 8  | -    | B 🗟 .        | <b>)</b> |  |  |
| Parity type | None 💌    | Stop bits | 1 <b>▼</b> <u>A</u> u | to delay 📃 | 500     | •    |              |          |  |  |
|             |           |           |                       |            | ✓ Sen   | d 🔘  | <u>O</u> pen |          |  |  |
|             |           |           |                       |            |         |      |              |          |  |  |
|             |           |           |                       |            |         |      |              |          |  |  |
|             |           |           |                       |            |         |      |              |          |  |  |
|             |           |           |                       |            |         |      |              |          |  |  |
|             |           |           |                       |            |         |      |              |          |  |  |
|             |           |           |                       |            |         |      |              |          |  |  |
|             |           |           |                       |            |         |      |              |          |  |  |
|             |           |           |                       |            |         |      |              |          |  |  |
|             |           |           |                       |            |         |      |              |          |  |  |
| 4scti Hex   |           |           |                       |            |         |      |              |          |  |  |

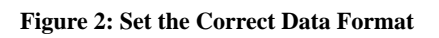

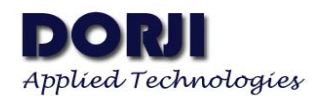

For the first use of DAC02 we need to install USB driver first and then insert the USB board with module into the computer. The data format of serial tool must be the same as the default data format of DRA818V/U in order to use the commands properly. If everything is ok, we can enable the OPEN button to open the corresponding COM port and start the testing of commands.

The handshake command AT+DMOCONNECT is the easiest to start with. We input the command into the textbox and click "send". The command and response will be showed in the display area. +DMOCONNECT:0 means the communication is successful.

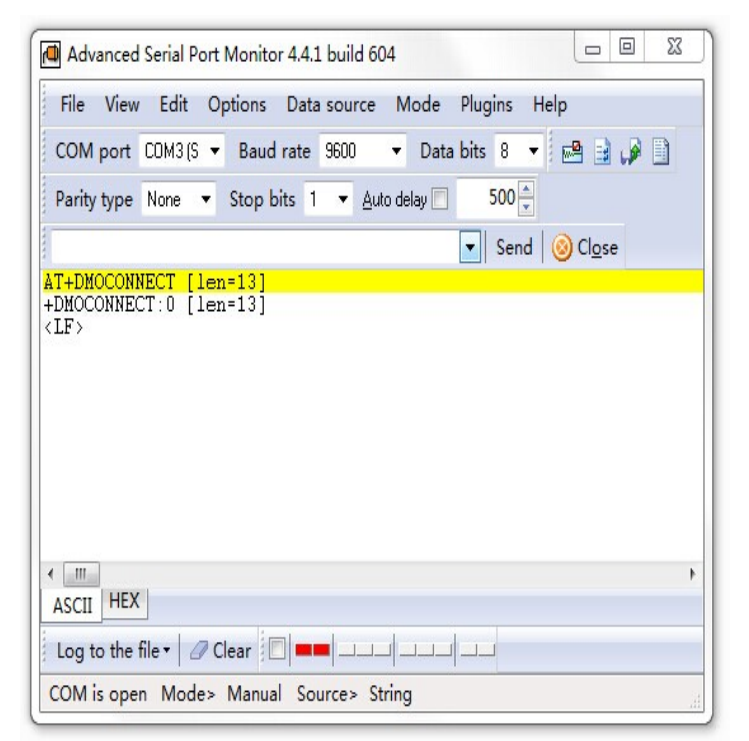

Figure 3: Test the Handshake Command

Group Setting Command is used to set a group of parameters which can make the module work properly. There are two types of CSS codes: CTCSS and CDCSS. If users need to make DRA818U compatible with DRA808M, CTCSS is the only choice. We can verify the two types of codes through the tool.

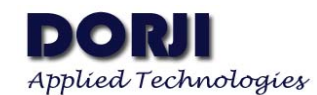

| Adv    | vanced            | Serial F   | Port | Monitor  | 4.4.1 bui | ld 604          |        |                        |     |                   |            |   |
|--------|-------------------|------------|------|----------|-----------|-----------------|--------|------------------------|-----|-------------------|------------|---|
| File   | View              | Edit       | Op   | otions   | Data sou  | irce N          | lode   | Plugins                | He  | elp               |            |   |
| COM    | l port            | COM3 (:    | s 🕶  | Baud r   | ate 960   | 0 🔻             | Data   | bits 8                 | ۲   | 🖻 🔒               | <i>i</i> 🖗 |   |
| Parity | y type            | None       | •    | Stop bit | s 1 🔻     | <u>A</u> uto de | elay 📃 | 500                    | )   |                   |            |   |
| -      |                   |            |      |          |           |                 |        | <ul> <li>Se</li> </ul> | nd  | () Cl <u>o</u> se | e          |   |
| T+DM   | IOSET             | GROUP=     | 0,1  | 52.125   | 0,152.    | 1250,0          | 012,4  | 1,0003                 | [16 | n=46]             |            |   |
| -DMOS  | SETGRO            | )UP:0      | [le  | n=14]    |           |                 |        |                        |     |                   |            |   |
| LF>    |                   |            |      |          |           |                 |        |                        |     |                   |            |   |
|        |                   |            |      |          |           |                 |        |                        |     |                   |            |   |
|        |                   |            |      |          |           |                 |        |                        |     |                   |            |   |
|        |                   |            |      |          |           |                 |        |                        |     |                   |            |   |
|        |                   |            |      |          |           |                 |        |                        |     |                   |            |   |
|        |                   |            |      |          |           |                 |        |                        |     |                   |            |   |
|        |                   |            |      |          |           |                 |        |                        |     |                   |            |   |
|        |                   |            |      |          |           |                 |        |                        |     |                   |            |   |
|        |                   |            |      |          |           |                 |        |                        |     |                   |            |   |
|        |                   |            |      |          |           |                 |        |                        |     |                   |            |   |
|        |                   |            |      |          |           |                 |        |                        |     |                   |            |   |
| ASCII  | 1                 |            |      |          |           |                 |        |                        |     |                   |            | • |
| noon   | HEX               | 1          |      |          |           |                 |        |                        |     |                   |            | Þ |
|        | HEX               |            |      |          |           |                 |        | 2                      |     |                   |            | • |
| Log t  | [ HEX<br>to the f | file ▼   a | 🧷 Cl | ear 🗐    | -         | -               |        |                        |     |                   |            | • |

Figure 4: Group Setting Command with CTCSS

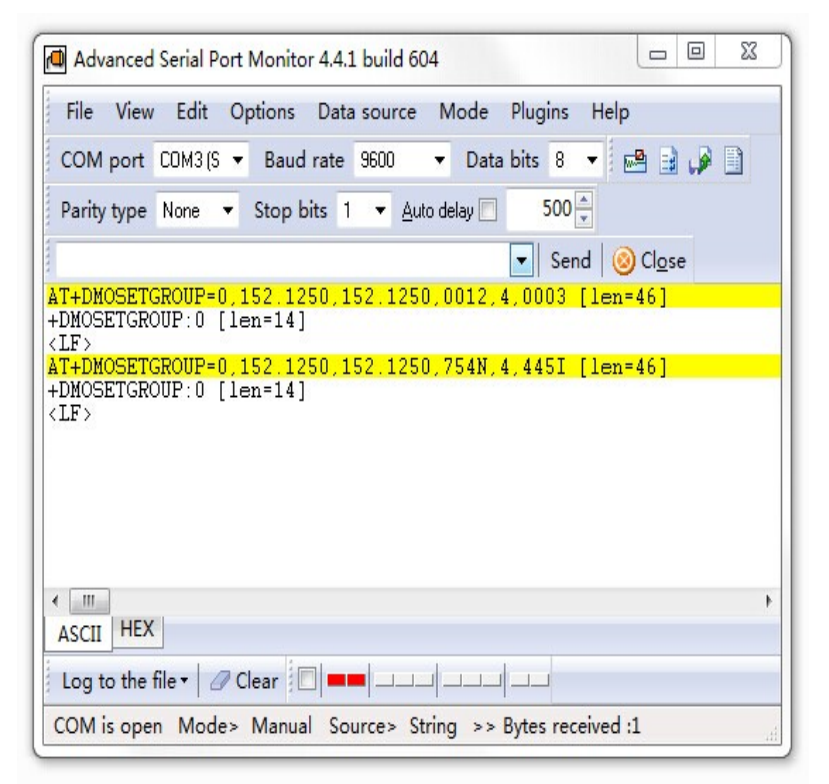

## Figure 5: Group Setting Command with CDCSS

The responses for the two commands show the parameters are set correctly. Users also can verify

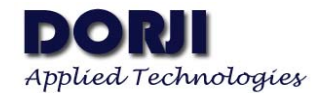

other commands with the same method.

| File V                               | iew                       | Edit                        | 0                        | otions                      | Dat      | ta sou | rce       | Mode    | Pl             | ugins | Н      | elp   |               |   |   |
|--------------------------------------|---------------------------|-----------------------------|--------------------------|-----------------------------|----------|--------|-----------|---------|----------------|-------|--------|-------|---------------|---|---|
| COM po                               | ort C                     | COM3 (                      | 3 <b>•</b>               | Baud                        | rate     | 960    | )         | ▼ Da    | ta bi          | s 8   | ÷      |       | 3             |   |   |
| Parity ty                            | pe 1                      | None                        | •                        | Stop b                      | oits     | 1 🔻    | Auto      | delay [ | ]              | 500   | A<br>V |       |               |   |   |
|                                      |                           |                             |                          |                             |          |        |           |         | -              | Se    | nd     | 00    | l <u>o</u> se |   |   |
| T+DMOS<br>DMOSET                     | <mark>ETGF</mark><br>GROU | R <mark>OUP=</mark><br>JP:0 | 0,1<br>[le               | <mark>52.12</mark><br>n=14] | 50,      | 152.3  | 1250      | , 0012  | , 4 , 1        | 003   | [10    | en=4) | 6]            |   |   |
| T+DMOS<br>DMOSET<br>LF>              | ETGF<br>GROU              | ROUP=<br>JP:0               | 0,1<br>[le               | 52.12<br>n=14]              | 50,      | 152.3  | 1250,     | , 754N  | <u>, 4</u> , 4 | 451   | [10    | en=4) | 6]            |   |   |
| <mark>T+DMOS</mark><br>DMOSET<br>LF> | ETVO<br>VOLU              | DLUME<br>JME : C            | <mark>]=8</mark><br>  [1 | <mark>[len=</mark><br>en=15 | 17]<br>] |        |           |         |                |       |        |       |               |   |   |
| ASCII H                              | HEX                       |                             |                          |                             |          |        |           |         |                |       |        |       |               |   |   |
| Log to t                             | he fil                    | e •                         | <b>2</b> C               | ear 🔢                       |          | -      |           |         |                |       |        |       |               |   |   |
|                                      |                           | 1.000                       |                          | A 199 20 1992               |          |        | Sr 1 1977 |         |                |       | _      | _     | _             | _ | _ |

Figure 6: Set the Volume Command

| Advanced Serial Port Monitor 4.4.1 build 604                                                    |  |  |  |  |  |  |  |
|-------------------------------------------------------------------------------------------------|--|--|--|--|--|--|--|
| File View Edit Options Data source Mode Plugins Help                                            |  |  |  |  |  |  |  |
| COM port CDM3 (S 🔻 Baud rate 9600 🔹 Data bits 8 💌 🛤 📑 🥔 🗎                                       |  |  |  |  |  |  |  |
| Parity type None 🔻 Stop bits 1 💌 Auto delay 📃 500 🛫                                             |  |  |  |  |  |  |  |
| Send Send                                                                                       |  |  |  |  |  |  |  |
| AT+DMOSETGROUP=0,152.1250,152.1250,0012,4,0003 [len=46]<br>+DMOSETGROUP:0 [len=14]<br><lf></lf> |  |  |  |  |  |  |  |
| AT+DMOSETGROUP=0,152.1250,152.1250,754N,4,445I [len=46]<br>+DMOSETGROUP:0 [len=14]<br><lf></lf> |  |  |  |  |  |  |  |
| AT+DMOSETVOLUME=8 [len=17]<br>+DMOSETVOLUME:0 [len=15]<br><[IF>                                 |  |  |  |  |  |  |  |
| AT+SETFILTER=0,0,0 [len=18]<br>+DMOSETFILTER:0 [len=15]<br><lf></lf>                            |  |  |  |  |  |  |  |
| ASCII HEX                                                                                       |  |  |  |  |  |  |  |
| Log to the file • 🖉 Clear 🔲 🚥 💷 💷                                                               |  |  |  |  |  |  |  |
| COM is open Mode> Manual Source> String                                                         |  |  |  |  |  |  |  |

Figure 7: Set the SETFILTER Command

In most applications, the modules are controlled by MCU so users can get corresponding HEX data by clicking the HEX button at the left bottom of the tool and the tool interface will be

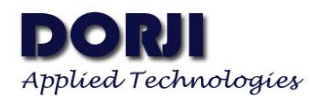

changed as figure. Application document **ADW1004** demonstrates the basic communication between DRA808M module and microcontroller. DRA808M has the same working mechanism as DRA818V/U except it has less parameters and commands so users can easily transform the codes in the document for DRA818V/U modules. For the same reason the testing method in this document also can be applied to DRA808M with minor changes on the command parameters.

| COM port CDM3 (S 🔻 Baud rate 9600 🔹 Data bits 8 💌 📑 🎲 📄 |    |    |    |    |    |    |    |    |    |    |    |    |    |    |    |     |                    |
|---------------------------------------------------------|----|----|----|----|----|----|----|----|----|----|----|----|----|----|----|-----|--------------------|
| 'arity type None ▼ Stop bits 1 ▼ Auto delay 👘 500 🖕     |    |    |    |    |    |    |    |    |    |    |    |    |    |    |    |     |                    |
| ✓ Send ⊗ Close                                          |    |    |    |    |    |    |    |    |    |    |    |    |    |    |    |     |                    |
| 0x00                                                    | 41 | 54 | 2B | 44 | 4D | 4F | 53 | 45 | 54 | 47 | 52 | 4F | 55 | 50 | 3D | 30  | AT+DMOSETGROUP=0   |
| 0x10                                                    | 2C | 31 | 35 | 32 | 2E | 31 | 32 | 35 | 30 | 2C | 31 | 35 | 32 | 2E | 31 | 32  | ,152.1250,152.12   |
| 0x20                                                    | 35 | 30 | 2C | 30 | 30 | 31 | 32 | 2C | 34 | 2C | 30 | 30 | 30 | 33 | OD | OA  | 50,0012,4,0003     |
| 0x30                                                    | 2B | 44 | 4D | 4F | 53 | 45 | 54 | 47 | 52 | 4F | 55 | 50 | ЗÀ | 30 | OD | ΟA  | +DMOSETGROUP:0     |
| 0x40                                                    | 41 | 54 | 2B | 44 | 4D | 4F | 53 | 45 | 54 | 47 | 52 | 4F | 55 | 50 | 3D | 30  | AT+DMOSETGROUP=0   |
| 0x50                                                    | 2C | 31 | 35 | 32 | 2E | 31 | 32 | 35 | 30 | 2C | 31 | 35 | 32 | 2E | 31 | 32  | ,152.1250,152.12   |
| 0x60                                                    | 35 | 30 | 2C | 37 | 35 | 34 | 4E | 2C | 34 | 2C | 34 | 34 | 35 | 49 | OD | OA  | 50,754N,4,445I     |
| 0x70                                                    | 2B | 44 | 4D | 4F | 53 | 45 | 54 | 47 | 52 | 4F | 55 | 50 | ЗÀ | 30 | OD | ΟÀ  | +DMOSETGROUP:0     |
| 0x80                                                    | 41 | 54 | 2B | 44 | 4D | 4F | 53 | 45 | 54 | 56 | 4F | 4C | 55 | 4D | 45 | 3D  | AT+DMOSETVOLUME=   |
| 0x90                                                    | 38 | OD | OÅ | 2B | 44 | 4D | 4F | 53 | 45 | 54 | 56 | 4F | 4C | 55 | 4D | 45  | 8+DMOSETVOLUME     |
| 0xA0                                                    | ЗÀ | 30 | OD | ΟÀ | 41 | 54 | 2B | 53 | 45 | 54 | 46 | 49 | 4C | 54 | 45 | 52  | :0AT+SETFILTER     |
| 0xB0                                                    | 3D | 30 | 2C | 30 | 2C | 30 | OD | OÅ | 2B | 44 | 4D | 4F | 53 | 45 | 54 | 46  | =0,0,0+DMOSETF     |
|                                                         | 49 | 4C | 54 | 45 | 52 | 34 | 30 | OD | 0Å |    |    |    |    |    |    |     | ILTER:0            |
| COL                                                     |    |    |    |    |    |    |    |    |    |    |    |    |    |    |    |     |                    |
| ASCII                                                   | EX |    |    |    |    |    |    |    |    |    |    |    |    |    |    | 10d | 0000 1010b 0120 0x |

Figure 8: HEX Data of Corresponding Commands

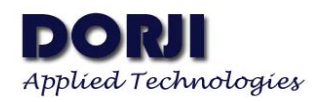

|                                               | Dorji Industrial Group Co., Ltd reserves the right to   |
|-----------------------------------------------|---------------------------------------------------------|
|                                               | make corrections, modifications, improvements and       |
|                                               | other changes to its products and services at any time  |
| Dorji Applied Technologies                    | and to discontinue any product or service without       |
| A division of Dorji Industrial Group Co., Ltd | notice. Customers are expected to visit websites for    |
|                                               | getting newest product information before placing       |
| Add.: Xinchenhuayuan 2, Dalangnanlu, Longhua, | orders.                                                 |
| Baoan district, Shenzhen, China 518109        |                                                         |
| Tel: 0086-755-28156122                        | These products are not designed for use in life support |
| Fax.: 0086-755-28156133                       | appliances, devices or other products where             |
| Email: sales@dorji.com                        | malfunction of these products might result in personal  |
| Web: http://www.dorji.com                     | injury. Customers using these products in such          |
|                                               | applications do so at their own risk and agree to fully |
|                                               | indemnify Dorji Industrial Group for any damages        |
|                                               | resulting from improper use.                            |
|                                               |                                                         |

\_ .. . .